# IT Essentials 5.0 10.2.4.10 Лабораторная работа — настройка безопасности беспроводной связи

# Введение

Распечатайте и выполните эту лабораторную работу.

Для выполнения этой лабораторной работы требуется настроить и протестировать параметры беспроводной сети на маршрутизаторе Linksys E2500.

### Рекомендуемое оборудование

- Два компьютера, работающие под управлением Windows 7, Windows Vista или Windows XP.
- Сетевая плата Ethernet, установленная на компьютере 1.
- Беспроводная сетевая плата, установленная на компьютере 2.
- Беспроводной маршрутизатор Linksys E2500.
- Соединительный кабель Ethernet.

# Действие 1

Узнайте у инструктора следующие данные, которые используются в лабораторной работе.

Данные для входа по умолчанию:

Имя пользователя (если используется)

Пароль

Основные параметры беспроводной сети: Имя сети (SSID)

Network Mode (сетевой режим):

Канал:

Важно! Используйте только настройки, назначенные инструктором.

Примечание. Используйте компьютер 1 для всех инструкций по лабораторной работе, если не указано иного.

#### Действие 2

Подключите компьютер 1 к порту Ethernet на беспроводном маршрутизаторе при помощи соединительного кабеля Ethernet.

Включите питание беспроводного маршрутизатора. Загрузите компьютер и начните сеанс с правами администратора.

### Действие 3

Откройте командную строку.

Введите команду **ipconfig**.

Какой ІР-адрес у данного компьютера?

Какой шлюз по умолчанию у данного компьютера?

### Действие 4

Откройте Internet Explorer и подключитесь к беспроводному маршрутизатору.

Введите admin в поле «Пароль:».

Появится окно настройки.

Откройте вкладку Wireless (Беспроводной доступ).

| ululu<br>cisco.           |                                                                           |                                         |                                                           |                  |                       |         |               |                   |
|---------------------------|---------------------------------------------------------------------------|-----------------------------------------|-----------------------------------------------------------|------------------|-----------------------|---------|---------------|-------------------|
|                           |                                                                           |                                         |                                                           |                  |                       |         | Firmwar       | e version: 1.0.02 |
|                           |                                                                           |                                         |                                                           |                  |                       |         | Linksys E2500 | E2500             |
| Wireless                  | Setup                                                                     | Wireless                                | Security                                                  | Access<br>Policy | Application<br>Gaming | s& Admi | inistration   | Status            |
|                           | Basic Wireless                                                            | s Settings                              | Wireless Security                                         | Gu               | est Access            | Wireles | ss MAC Filter |                   |
| Configuration View        | ) Manual                                                                  | Wi⊢Fi Protected                         | ISetup™                                                   |                  |                       |         | <u>Help</u>   |                   |
| 5 GHz Wireless Settings   | Network Mode<br>Network Name<br>Channel Width<br>Channel:<br>SSID Broadca | :: D<br>(SSID): Ci<br>: 2<br>A<br>st: 0 | isabled    sco55842  MHz Only  uto (DFS)   Fnabled   Disa |                  |                       |         |               |                   |
| 2.4 GHz Wireless Settings | Network Mode<br>Network Name<br>Channel Width<br>Channel:<br>SSID Broadca | :: D<br>9 (SSID): 2<br>: 2<br>st: 0     | isabled<br>0 MHz Only<br>uto v<br>Enabled © Disa          | ▼<br>▼<br>bled   |                       |         |               |                   |
|                           |                                                                           |                                         | Save Se                                                   | ttings           | Cancel Cha            | anges   |               |                   |

На вкладке беспроводного доступа выберите **Basic Wireless Settings** (Основные настройки беспроводной сети), если они ещё не выбраны.

| ululu<br>cisco            |                         |                  |                  |                          |                     |                     |
|---------------------------|-------------------------|------------------|------------------|--------------------------|---------------------|---------------------|
|                           |                         |                  |                  |                          | Firmwa              | ire Version: 1.0.02 |
|                           |                         |                  |                  |                          | Linksys E2500       | E2500               |
| Wireless                  | Setup Wireles           | ss Security      | Access<br>Policy | Applications &<br>Gaming | Administration      | Status              |
|                           | Basic Wireless Settings | Wireless Securit | y   Gi           | uest Access              | Wireless MAC Filter |                     |
| Configuration View        |                         |                  |                  |                          |                     |                     |
|                           | 🖲 Manual 🔘 Wi-Fi Prote  | ected Setup™     |                  |                          | <u>Help</u>         |                     |
| 5 GHz Wireless Settings   | Network Mode:           | Disabled         | ·                |                          |                     |                     |
|                           | Network Name (SSID):    | Cisco55842       |                  |                          |                     |                     |
|                           | Channel Width:          | 20 MHz Only      | -                |                          |                     |                     |
|                           | Channel:                | Auto (DFS) 🔻     | ]                |                          |                     |                     |
|                           | SSID Broadcast:         | 🔵 Enabled 🔘 Dis  | abled            |                          |                     |                     |
| 2.4 GHz Wireless Settings | Network Mode:           | Mixed            | •                |                          |                     |                     |
|                           | Network Name (SSID):    | Cisco1           |                  |                          |                     |                     |
|                           | Channel Width:          | 20 MHz Only      | •                |                          |                     |                     |
|                           | Channel:                | 6 - 2.437GHZ 🔻   |                  |                          |                     |                     |
|                           | SSID Broadcast:         | Enabled O Dis    | abled            |                          |                     |                     |
|                           |                         |                  |                  |                          |                     |                     |
|                           |                         |                  |                  |                          |                     |                     |
|                           |                         | Save S           | ettings          | Cancel Change            | es                  |                     |
|                           |                         |                  |                  |                          |                     |                     |

Для настройки беспроводной сети на частоте 2,4 ГГц введите следующую информацию, если инструктор не попросит настроить иначе:

Network Mode (Сетевой режим): **Mixed** (Смешанный) Network Name (Имя сети) (SSID): **Cisco#**, где # — номер, назначенный инструктором. Channel (Канал): **#**, где # — номер, назначенный инструктором. SSID Broadcast (Вещание имени сети): **Enabled** (Включено)

Выберите Save Settings (Сохранить параметры) > Continue (Продолжить).

Перейдите на подвкладку Wireless Security (Безопасность беспроводной сети).

#### Действие 5

Появится окно "Wireless Security" «Безопасность беспроводной сети».

| cisco.                    |                |          |                   |                  |                          | Firmwa              | re Version: 1.0.02 |
|---------------------------|----------------|----------|-------------------|------------------|--------------------------|---------------------|--------------------|
|                           |                |          |                   |                  |                          | Linksys E2500       | E2500              |
| Wireless                  | Setup          | Wireless | Security          | Access<br>Policy | Applications &<br>Gaming | Administration      | Status             |
|                           | Basic Wireless | Settings | Wireless Security | Gi               | uest Access              | Wireless MAC Filter |                    |
| 5 GHz Wireless Security   |                |          |                   |                  |                          |                     |                    |
|                           | Security Mode  | . [      | Disabled          |                  | •                        | <u>Help</u>         |                    |
| 2.4 GHz Wireless Security |                |          |                   |                  |                          |                     |                    |
|                           | Security Mode  | N        | VPA2 Personal     |                  | •                        |                     |                    |
|                           | Passphrase:    | C        | !scoL@b102410     |                  |                          |                     |                    |
|                           |                |          |                   |                  |                          |                     |                    |
|                           |                |          | Save Se           | ttings 🁆         | Cancel Change            | 8                   |                    |

Для настройки безопасности беспроводной сети на частоте 2,4 ГГц введите следующую информацию, если инструктор не попросит настроить иначе:

Security Mode (Режим безопасности): **WPA2-Personal**. Passphrase (Кодовая фраза): **C!scoL&b102410** 

Выберите Save Settings (Сохранить параметры) > Continue (Продолжить).

Оставьте Internet Explorer открытым на маршрутизаторе Linksys.

#### Действие 6

На компьютере 2, работающем с беспроводной связью, начните сеанс как администратор.

Подключитесь к беспроводной сети. В ответ на запрос ключа безопасности или кодовой фразы введите: C!scoL&b102410

Откройте командную строку.

Введите команду ipconfig /all.

Какой ІР-адрес у данной беспроводной сетевой платы?

Какой физический адрес у данной беспроводной сетевой платы?

Введите ping *IPaddress*. Здесь *IPaddress* – это IP-адрес компьютера 1.

Выполнен ли эхо-запрос успешно?

Оставьте окно командной строки открытым.

#### Действие 7

Убедитесь, что Internet Explorer на компьютере 1 работает.

На вкладке "Wireless" (Беспроводная сеть) выберите Guest Access (Гостевой доступ).

| cisco.       |                                                                                                    |                                                                                                    |                                                                                                    |                                                              |                                              | Firmwa              | e Version: 1.0.02 |
|--------------|----------------------------------------------------------------------------------------------------|----------------------------------------------------------------------------------------------------|----------------------------------------------------------------------------------------------------|--------------------------------------------------------------|----------------------------------------------|---------------------|-------------------|
|              |                                                                                                    |                                                                                                    |                                                                                                    |                                                              |                                              | Linksys E2500       | E2500             |
| Wireless     | Setup                                                                                                    | Wireless                                                                                                    | Security                                                                                                    | Access<br>Policy                                             | Applications &<br>Gaming                     | Administration      | Status            |
|              | Basic Wireless                                                                                                    | s Settings 🛛 🛔                                                                                                    | Wireless Security                                                                                                    | G                                                            | uest Access                                  | Wireless MAC Filter |                   |
| Guest Access | Guest Acces<br>giving them a<br>Allow Guest A<br>Guest Networ<br>Guest Passwi<br>Total Guests A<br>SSID Broadca<br>Your guests<br>opening a We | s provides visit<br>access to your of<br>access:<br>k Name: Cr<br>brd: gr<br>Allowed: 5<br>st:<br>st:<br>st:<br>stould connect<br>b browser and | tors to your hom<br>computers or pe<br>yes O no<br>sco1-guest<br>uest<br>Tenabled O Disit<br>to your wireless<br>I entering the gue | e with Inte<br>rsonal dat<br>abled<br>s network<br>est passw | change<br>change<br>listed above by<br>rord. | s                   |                   |

Зачем разрешать гостевой доступ?

| uluilu<br>cisco.        |            |                   |                 |                      |                        | Firmw               | are Version: 1.0.02 |
|-------------------------|------------|-------------------|-----------------|----------------------|------------------------|---------------------|---------------------|
|                         |            |                   |                 |                      |                        | Linksys E2500       | E2500               |
| Wireless                | Setup      | Wireles           | ss Securi       | ity Access<br>Policy | Applications<br>Gaming | & Administration    | Status              |
|                         | Basic Wire | less Settings     | Wireless S      | Security   G         | uest Access            | Wireless MAC Filter |                     |
| Wireless MAC Filter     |            |                   |                 |                      |                        |                     |                     |
|                         | C Enable   | d 🔍 Disable       | d               |                      |                        | Help                |                     |
|                         | Preven     | nt PCs listed be  | low from access | ing the wireless ne  | etwork.                |                     |                     |
|                         | O Permi    | t PCs listed belo | w to access the | wireless network.    |                        |                     |                     |
| MAC Address Filter List | Wirele     | ess Client List   |                 |                      |                        |                     |                     |
|                         | MAC 01:    | 00:00:00:00:00:   | 00 MAC 17:      | 00:00:00:00:00:00    | 00                     |                     |                     |
|                         | MAC 02:    | 00:00:00:00:00:   | 00 MAC 18:      | 00:00:00:00:00:00    | 00                     |                     |                     |
|                         | MAC 03:    | 00:00:00:00:00:   | 00 MAC 19:      | 00:00:00:00:00:00    | 00                     |                     |                     |

На вкладке "Wireless" (Беспроводная сеть) выберите **Wireless MAC Filter** (Фильтр по MAC-адресам беспроводной сети).

Появится окно "Wireless MAC Filter" (Фильтр по MAC-адресам беспроводной сети).

| cisco.                  |           |                         |              |                     |                        | Firmw               | are Version: 1.0.02 |
|-------------------------|-----------|-------------------------|--------------|---------------------|------------------------|---------------------|---------------------|
|                         |           |                         |              |                     |                        | Linksys E2500       | E2500               |
| Wireless                | Setup     | Wireless                | Securit      | ty Access<br>Policy | Applications<br>Gaming | & Administration    | Status              |
|                         | Basic Wir | eless Settings          | Wireless S   | ecurity   Gu        | uest Access            | Wireless MAC Filter |                     |
| Wireless MAC Filter     |           |                         |              |                     |                        |                     |                     |
|                         | Enab      | led 🔘 Disabled          |              |                     |                        | <u>Help</u>         |                     |
|                         | Prev      | ent PCs listed below    | from accessi | ng the wireless ne  | etwork.                |                     |                     |
|                         | O Perm    | nit PCs listed below to | access the   | wireless network.   |                        |                     |                     |
| MAC Address Filter List | Wire      | eless Client List       | -            |                     |                        |                     |                     |
|                         | MAC 01:   | 00:00:00:00:00:00       | MAC 17:      | 00:00:00:00:00:0    | 00                     |                     |                     |
|                         | MAC 02:   | 00:00:00:00:00:00       | MAC 18:      | 00:00:00:00:00:0    | 00                     |                     |                     |
|                         | MAC 03:   | 00:00:00:00:00:00       | MAC 19:      | 00:00:00:00:00:0    | 00                     |                     |                     |

Выберите **Enabled** (Включен) **> Prevent** (Запретить) и нажмите кнопку **Wireless Client List** (Список беспроводных клиентов).

Появится окно "Wireless Client List" (Список беспроводных клиентов).

| cisco.                          |              |            |            |             |        |                     |
|---------------------------------|--------------|------------|------------|-------------|--------|---------------------|
| Wireless Client List<br>Sort By | IP Address 🔻 |            |            |             |        |                     |
|                                 | Client Name  | Inter days |            | MAC Address |        | Save to MAC         |
|                                 | Cilent Name  | Interface  | IP Address | MAC Address | Status | Address Filter List |

Установите флажок **Save to MAC Address Filter List** (Сохранить в списке фильтра по МАСадресам) для компьютера 2.

Нажмите кнопку Add (Добавить).

Какой МАС-адрес указывается теперь?

Выберите Save Settings (Сохранить параметры) > Continue (Продолжить).

#### Действие 9

На компьютере 2 выполните следующие действия: В окне командной строки введите **ping** *IPaddress*. Здесь *IPaddress* – это IP-адрес компьютера 1. Выполнен ли эхо-запрос успешно?

### Действие 10

На компьютере 1 щёлкните браузер, чтобы активировать его.

Выберите Administration (Администрирование) на основной панели вкладок.

Появится окно "Management" (Управление).

|                                         |                                            |               |                       |                          | Linksys E250    | D E2500 |
|-----------------------------------------|--------------------------------------------|---------------|-----------------------|--------------------------|-----------------|---------|
| Administration                          | Setup Wireles                              | s Secu        | rity Access<br>Policy | Applications &<br>Gaming | Administration  | Status  |
|                                         | Management   Log                           | Diagno        | stics   Facto         | ry Defaults   I          | irmware Upgrade |         |
| Management                              |                                            |               |                       |                          |                 |         |
| Router Access                           | Router Password:                           | •••••         | •••••                 |                          | <u>Help</u>     |         |
|                                         | Re-Enter to Confirm:                       |               |                       |                          |                 |         |
| Local Management Access                 | Access via:                                | ✓ НТТР        | HTTPS                 |                          |                 |         |
|                                         | Access via Wireless:                       | Enabled       | O Disabled            |                          |                 |         |
| Remote Management                       | Remote Management:                         | C Enabled     | Disabled              |                          |                 |         |
| ,,,,,,,,,,,,,,,,,,,,,,,,,,,,,,,,,,,,,,, | Access via:                                | <b>® НТТР</b> | O HTTPS               |                          |                 |         |
|                                         | Remote Upgrade:                            | Enabled       | Disabled              |                          |                 |         |
|                                         | Allowed Remote IP<br>Address:              | Any IP Add    | dress                 |                          |                 |         |
|                                         |                                            | 0.0           | .0.0                  | to 0                     |                 |         |
|                                         | Remote Management Port:                    | 8080          |                       |                          |                 |         |
| Advanced features                       | SIP ALG:                                   | C Enabled     | Oisabled              |                          |                 |         |
| UPnP                                    | UPnP:                                      | Enabled       | Disabled              |                          |                 |         |
|                                         | Allow Users to Configure:                  | Enabled       | O Disabled            |                          |                 |         |
|                                         | Allow Users to Disable<br>Internet Access: | C Enabled     | Disabled              |                          |                 |         |
| Back Up and Restore                     | Back Up Configuration                      | n R           | estore Configuration  | ı                        |                 |         |
|                                         |                                            |               |                       |                          |                 |         |
|                                         |                                            |               | Save Settings         | Cancel Change            | s.h.            |         |

Выделите пароль маршрутизатора и введите **ITEv5.0**. Введите тот же пароль в поле "Re-Enter to Confirm" (Подтвердите пароль).

Нажмите кнопку Cancel Changes (Отменить изменения). Не сохраняйте новый пароль.

Выберите Security (Безопасность) на основной панели вкладок.

Появится окно "Firewall" (Межсетевой экран).

| cisco.          |                                                                  |                                                                 |                               |                  |                          | Firmwa         | re Version: 1.0.02 |
|-----------------|------------------------------------------------------------------|-----------------------------------------------------------------|-------------------------------|------------------|--------------------------|----------------|--------------------|
|                 |                                                                  |                                                                 |                               |                  |                          | Linksys E2500  | E2500              |
| Security        | Setup                                                            | Wireless                                                        | Security                      | Access<br>Policy | Applications &<br>Gaming | Administration | Status             |
|                 | Firewall                                                         | VPN Passthrou                                                   | ıgh                           |                  |                          |                |                    |
| Firewall        | IPv6 SPI Firewa<br>Protection:<br>IPv4 SPI Firewa<br>Protection: | ıll ⊚ I<br>⊪ll ⊚ I                                              | Enabled 🔘 Dis                 | sabled<br>sabled |                          | <u>Help</u>    |                    |
| Internet Filter | Filter Anon Filter Multic Filter Intern Only Filter IDENT        | nymous Internet R<br>cast<br>net NAT Redirectio<br>Γ (Port 113) | equests<br>on for IPv4 Intern | et               |                          |                |                    |
| Web Filter      | Proxy                                                            | Java 🔲 Activ                                                    | veX 🔲 Cookies                 |                  |                          |                |                    |
|                 |                                                                  |                                                                 | Save                          | Settings         | Cancel Change            | s              |                    |

По умолчанию защита межсетевым экраном с SPI включена.

Какие фильтры Интернета доступны?

Какие веб-фильтры доступны?

Выберите Applications & Gaming (Приложения и игры) на основной панели вкладок.

Появится окно "Applications & Gaming" (Приложения и игры).

| cisco.                   |                           |               |                          |                  |                         |         | Firmware       | Version: 1.0.02 |
|--------------------------|---------------------------|---------------|--------------------------|------------------|-------------------------|---------|----------------|-----------------|
|                          |                           |               |                          |                  |                         |         | Linksys E2500  | E2500           |
| Applications &<br>Gaming | Setup                     | Wireless      | Security                 | Access<br>Policy | Application<br>Gaming   | ns &    | Administration | Status          |
| 3                        | Single Port<br>Forwarding |               | Port Range<br>Forwarding |                  | ort Range<br>Friggering |         |                |                 |
|                          |                           | *0            |                          |                  |                         |         |                |                 |
| Single Port Forwarding   |                           |               |                          |                  |                         |         |                |                 |
| Application Name         | External Port             | Internal Port | Protocol                 | To IP Add        | Iress                   | Enabled | Help           |                 |
| None 🔻                   | 11                        |               | 1. <del></del> )         | 192.168.1        | . 0                     |         |                |                 |
| None 🔻                   | ss                        |               |                          | 192 . 168 . 1    | . 0                     |         |                |                 |
| None 🔻                   |                           |               |                          | 192 . 168 . 1    | . 0                     |         |                |                 |
| None 🔻                   |                           |               |                          | 192 . 168 . 1    | . 0                     |         |                |                 |
| None 🔻                   | 1222                      | 222           | S-223                    | 192 . 168 . 1    | . 0                     |         |                |                 |
|                          | 0                         | 0             | Both 🔻                   | 192.168.1        | . 0                     |         |                |                 |
|                          | 0                         | 0             | Both 🔻                   | 192 . 168 . 1    | 0                       |         |                |                 |
|                          | 0                         | 0             | Both 🔻                   | 192.168.1        | . 0                     |         |                |                 |

Выберите Single port Forwarding (Переадресация одного порта).

| cisco.                 |                           |               |                          |                  |                          |            | Firmwa         | e Version: 1.0.02 |
|------------------------|---------------------------|---------------|--------------------------|------------------|--------------------------|------------|----------------|-------------------|
|                        |                           |               |                          |                  |                          |            | Linksys E2500  | E2500             |
| Applications & Gaming  | Setup                     | Wireless      | Security                 | Access<br>Policy | Applicatio<br>Gamin      | ons&<br>ng | Administration | Status            |
|                        | Single Port<br>Forwarding |               | Port Range<br>Forwarding |                  | Port Range<br>Triggering |            |                |                   |
|                        |                           |               |                          |                  |                          |            |                |                   |
| Single Port Forwarding |                           |               |                          |                  |                          |            |                |                   |
| Application Name       | External Port             | Internal Port | Protocol                 | To IP Add        | dress                    | Enabled    | Help           |                   |
| None 🔻                 | () <del></del> ()         |               |                          | 192.168.1        | 1. 0                     |            |                |                   |
| None                   | ()                        |               | 30                       | 192.168.1        | 1. 0                     |            |                |                   |
| Telnet                 | ()()                      |               | ·                        | 192.168.1        | 1. 0                     |            |                |                   |
| DNS                    | 12-27                     |               |                          | 192.168.1        | 1. 0                     |            |                |                   |
| Finger                 | ( <u></u> )               | 1000          | 1                        | 192.168.1        | 1. 0                     |            |                |                   |
| HTTP<br>POP3           | 0                         | 0             | Both 🔻                   | 192.168.1        | 1. 0                     |            |                |                   |
| NNTP                   | 0                         | 0             | Both 🔻                   | 192.168.1        | 1. 0                     |            |                |                   |
| PPTP                   | 0                         | 0             | Both 🔻                   | 192 . 168 . 1    | 1. 0                     |            |                |                   |

Для передачи данных на определенный компьютер выберите **Application Name** (Имя приложения) > **FTP**, в противном случае порт будет заблокирован.

Введите последний октет IP-адреса для компьютера и установите флажок Enabled (Включен).

|             |          |       | Single Port<br>Forwarding | Ľ.            | Port Range<br>Forwarding | 1         | Port Range<br>Triggering | I DI      | ız I | IPv6<br>Firewall | QoS |
|-------------|----------|-------|---------------------------|---------------|--------------------------|-----------|--------------------------|-----------|------|------------------|-----|
| Single Port | t Forwa  | rding |                           |               |                          |           |                          |           |      |                  |     |
| Applic      | ation Na | ame   | External Port             | Internal Port | Protocol                 | To IP A   | ddress                   | Enabled   |      | <u>Help</u>      |     |
|             | FTP      | •     | 21                        | 21            | тср                      | 192 . 168 | 1. 2                     |           |      |                  |     |
|             | None     | -     |                           |               |                          | 192 . 168 | . 1. 0                   | <b>m</b>  |      |                  |     |
|             | None     |       | ( <b>1</b> )              |               | 2000                     | 192 . 168 | 1. 0                     |           |      |                  |     |
|             | None     | •     | 1 <u></u> 1               |               |                          | 192 . 168 | 1. 0                     |           |      |                  |     |
|             | None     | -     | 10220                     | 1222          | 1                        | 192 . 168 | 1. 0                     |           |      |                  |     |
|             |          |       | 0                         | 0             | Both 🔻                   | 192 . 168 | 1. 0                     |           |      |                  |     |
|             |          |       | 0                         | 0             | Both 🔻                   | 192 . 168 | 1. 0                     |           |      |                  |     |
|             |          |       | 0                         | 0             | Both 🔻                   | 192 . 168 | 1. 0                     |           |      |                  |     |
|             |          |       | 0                         | 0             | Both 🔻                   | 192 . 168 | 1. 0                     |           |      |                  |     |
|             |          |       | 0                         | 0             | Both 🔻                   | 192 . 168 | 1. 0                     |           |      |                  |     |
| _           |          |       | 0                         | 0             | Both 🔻                   | 192 . 168 | 1. 0                     |           |      |                  |     |
|             |          | _     | 0                         | 0             | Both 🔻                   | 192 . 168 | 1. 0                     |           |      |                  |     |
|             |          | -     | 0                         | 0             | Both 🔻                   | 192 . 168 | 1. 0                     |           |      |                  |     |
| -           |          | -     | 0                         | 0             | Both 🔻                   | 192 . 168 | 1. 0                     |           |      |                  |     |
| -           |          | - 1   | 0                         | 0             | Both 🔻                   | 192 . 168 | . 1. 0                   |           |      |                  |     |
| -           |          | -     | 0                         | 0             | Both 🔻                   | 192 . 168 | . 1. 0                   |           |      |                  |     |
| -           |          | -1    | 0                         | 0             | Both 🔻                   | 192 . 168 | 1. 0                     |           |      |                  |     |
| -           |          | -     | 0                         | 0             | Both 🔻                   | 192 . 168 | 1. 0                     |           |      |                  |     |
|             |          | _     | 0                         | 0             | Both 💌                   | 192 . 168 | 1. 0                     |           |      |                  |     |
|             |          |       | 0                         | 0             | Both 🔻                   | 192 . 168 | 1. 0                     |           |      |                  |     |
|             |          |       |                           |               | Save                     | Settings  | Cancel (                 | Changes h |      |                  |     |

Нажмите кнопку Cancel Changes (Отменить изменения). Не сохраняйте новый параметр.

Выберите Port Range Triggering (Запуск диапазона портов).

Появится окно "Port Range Triggering" (Запуск диапазона портов).

| ululu<br>cisco           |                           |          |       |                     |                  |                          |                 |       | 255          |                 |
|--------------------------|---------------------------|----------|-------|---------------------|------------------|--------------------------|-----------------|-------|--------------|-----------------|
|                          |                           |          |       |                     |                  |                          |                 |       | Firmware     | Version: 1.0.02 |
|                          |                           |          |       |                     |                  |                          |                 | Li    | inksys E2500 | E2500           |
| Applications &<br>Gaming | Setup                     | Wireless |       | Security            | Acces:<br>Policy | s Applica<br>Garr        | tions &<br>ning | Admin | istration    | Status          |
| Cannig                   | Single Port<br>Forwarding |          |       | rt Range<br>warding |                  | Port Range<br>Triggering |                 |       |              |                 |
|                          |                           |          |       |                     |                  |                          | N               |       |              |                 |
| Port Range Triggering    |                           |          |       |                     |                  |                          |                 |       |              |                 |
|                          | Applicatio                | n Name   | Trigg | gered Range         | Forwa            | rded Range               | Enabled         |       | Help         |                 |
|                          |                           |          | 0     | to 0                | 0                | to 0                     |                 |       |              |                 |
|                          |                           |          | 0     | to 0                | 0                | to 0                     |                 |       |              |                 |
|                          |                           |          | 0     | to 0                | 0                | to 0                     |                 |       |              |                 |
|                          |                           |          | 0     | to 0                | 0                | to 0                     |                 |       |              |                 |
|                          |                           |          | 0     | to 0                | 0                | to 0                     |                 |       |              |                 |
|                          |                           |          | 0     | to 0                | 0                | to 0                     |                 |       |              |                 |
|                          |                           |          | 0     | to 0                | 0                | to 0                     |                 |       |              |                 |
|                          |                           |          | 0     | to 0                | 0                | to 0                     |                 |       |              |                 |
|                          |                           |          | 0     | to 0                | 0                | to 0                     |                 |       |              |                 |
|                          | 1                         |          | 0     | to 0                | 0                | to 0                     |                 |       |              |                 |
|                          |                           |          | -     | 10 5                |                  | 10 -                     |                 |       |              |                 |
|                          |                           |          |       |                     |                  |                          |                 |       |              |                 |
|                          |                           |          |       | Save Se             | ttings           | Cancel                   | Changes         |       |              |                 |

Чтобы открыть заблокированный порт, введите название приложения: **IRC**. Затем введите запускаемый диапазон **6660-7000**, пересылаемый диапазон **113-113** и установите флажок **Enabled** (Включен).

| uluilu<br>cisco.         |                           |          |        |                  |       |                  |     |                         |                 |       |         |          |        | . 10.02   |
|--------------------------|---------------------------|----------|--------|------------------|-------|------------------|-----|-------------------------|-----------------|-------|---------|----------|--------|-----------|
|                          |                           |          |        |                  |       |                  |     |                         |                 |       |         | Firmware | versio | 1: 1.0.02 |
|                          |                           |          |        |                  |       |                  |     |                         |                 | L     | .inksy  | s E2500  | E2     | 500       |
| Applications &<br>Gaming | Setup                     | Wireless | Se     | ecurity          |       | Access<br>Policy | s   | Applica<br>Garr         | tions &<br>ning | Admir | nistrat | ion      | Stat   | us        |
|                          | Single Port<br>Forwarding |          |        | Range<br>/arding |       |                  | I P | ort Range<br>Friggering |                 |       |         |          |        |           |
| Port Range Triggering    |                           |          |        |                  |       |                  |     |                         |                 |       |         |          |        |           |
|                          | Application               | n Name   | Trigge | ered Ra          | ange  | Forwa            | rde | d Range                 | Enabled         |       | H       | elp      |        |           |
|                          | IRC                       |          | 6660   | to 70            | 00    | 113              | to  | 113                     |                 |       |         |          |        |           |
|                          |                           |          | 0      | to 0             |       | 0                | to  | 0                       |                 |       |         |          |        |           |
|                          |                           |          | 0      | to 0             |       | 0                | to  | 0                       |                 |       |         |          |        |           |
|                          |                           |          | 0      | to 0             |       | 0                | to  | 0                       |                 |       |         |          |        |           |
|                          |                           |          | 0      | to 0             |       | 0                | to  | 0                       |                 |       |         |          |        |           |
|                          |                           |          | 0      | to 0             |       | 0                | to  | 0                       |                 |       |         |          |        |           |
|                          |                           |          | 0      | to 0             |       | 0                | to  | 0                       |                 |       |         |          |        |           |
|                          |                           |          | 0      | to 0             |       | 0                | to  | 0                       |                 |       |         |          |        |           |
|                          |                           |          | 0      | to 0             |       | 0                | to  | 0                       |                 |       |         |          |        |           |
|                          |                           |          | 0      | to 0             |       | 0                | to  | 0                       |                 |       |         |          |        |           |
|                          |                           |          |        |                  |       |                  |     |                         |                 |       |         |          |        |           |
| _                        |                           |          |        |                  |       |                  |     |                         |                 |       |         |          |        |           |
|                          |                           |          |        | Sav              | /e Se | ttings           |     | Cancel                  | Changes         |       |         |          |        |           |

Нажмите кнопку Cancel Changes (Отменить изменения). Не сохраняйте новый параметр.

Выберите Access Policy (Политика доступа).

# Действие 14

Появится окно "Parental Controls" (Родительский контроль).

| Parental Controls     Parental Controls     Target Devices     Restrict Internet access on     Image: Control Control     Schedule     Block Internet Access   Image: Control Control     Image: Control     Image: Control <th>Access Policy</th> <th>Setup</th> <th>Wireless</th> <th>Security</th> <th>Access<br/>Policy</th> <th>Applications &amp;<br/>Gaming</th> <th>Administration</th> <th>Status</th>                                                                                                    | Access Policy                    | Setup                                                                                                    | Wireless                                             | Security                              | Access<br>Policy | Applications &<br>Gaming | Administration | Status |
|----------------------------------------------------------------------------------------------------|----------------------------------|----------------------------------------------------------------------------------------------------|------------------------------------------------------|---------------------------------------|------------------|--------------------------|----------------|--------|
| Parental Controls     Target Devices     Restrict Internet access on     Add remove Rename     Schedule   Block Internet Access   Image: Devices     Schedule     Block Specific Sites     URL 1:   URL 2:   URL 3:   URL 6:   URL 6:   URL 7:   URL 8:     URL 8:     Image: Device 1     Image: Device 2     Image: Device 3     Image: Device 3 <th></th> <th>Parental Controls</th> <th>3</th> <th></th> <th></th> <th>52<br/></th> <th></th> <th></th>                                                                                                    |                                  | Parental Controls                                                                                                    | 3                                                    |                                       |                  | 52<br>                   |                |        |
| Parental Controls:                                                                                                    | Darontal Controlo                |                                                                                                    |                                                      |                                       |                  |                          |                |        |
| Target Devices       Restrict Internet access on         Image: state of the state of the state | Parentai Controis                | Parental Controls                                                                                                    | :                                                    | Enabled 🔘 Di                          | sabled           |                          | <u>Help</u>    |        |
| Add       Remove       Rename         Schedule       Block Internet Access                                                                                                    | Target Devices                   | Restrict Internet                                                                                                    | access on                                            |                                       |                  |                          |                |        |
|                                                                                                    | Schedule<br>Block Specific Sites | Add Remov<br>Block Internet Ac<br>Plock Internet Ac<br>Plock Internet Ac<br>Plock Internet Ac<br>Never Ac<br>Ac<br>Never Ac<br>Ac<br>Ac<br>Never Ac<br>Ac<br>Ac<br>Ac<br>Ac<br>Ac<br>Ac<br>Ac<br>Ac<br>Ac | e Rename<br>cess<br>Iways Spe<br>9:00 PM<br>Midnight | cific times<br>→ to 7:00<br>→ to 7:00 |                  |                          |                |        |
| Save Settings Cancel Changes                                                                                                    |                                  |                                                                                                    |                                                      | Save S                                | Settings         | Cancel Changes           |                |        |

Выберите Enabled (Включить) > Add (Добавить).

Откроется окно "Set up parental controls for:" (Установить родительский контроль для:).

| uluilu<br>cisco   |                                                              |
|-------------------|--------------------------------------------------------------|
| Parental Controls | Set up parental controls for: Student01 BRAXTON-PC OK Cancel |

Выберите имя компьютера > ОК.

Снова появится окно "Parental Controls" (Родительский контроль).

| Access Policy        | Setup                                                                                       | Wireless           | Security                                | Access<br>Policy | Applications &<br>Gaming | Administration | Status |
|----------------------|---------------------------------------------------------------------------------------------|--------------------|-----------------------------------------|------------------|--------------------------|----------------|--------|
|                      | Parental Controls                                                                           |                    |                                         |                  |                          |                |        |
|                      |                                                                                             |                    |                                         |                  |                          |                |        |
| Parental Controls    | Parental Controls:                                                                          | i Ei               | nabled 🔘                                | Disabled         |                          | <u>Help</u>    |        |
| Target Devices       | Restrict Internet and<br>BRAXTON-PC<br>Add Remove                                           | Rename             |                                         |                  |                          |                |        |
| Schedule             | Block Internet Acc                                                                          | ess<br>ways 🖲 Spec | ific times                              |                  |                          |                |        |
|                      | School nights<br>Weekends                                                                   | 5:30 PM<br>8:00 PM | <ul><li>to 7:0</li><li>to 7:0</li></ul> | 0 AM 👻<br>0 AM 👻 |                          |                |        |
| Block Specific Sites | URL 1: WWW.<br>URL 2:<br>URL 3:<br>URL 4:<br>URL 5:<br>URL 6:<br>URL 6:<br>URL 7:<br>URL 8: |                    |                                         |                  |                          |                |        |
|                      |                                                                                             |                    | Save                                    | Settings         | Cancel Changes           |                |        |

Установите расписание для блокировки доступа к Интернету.

Выберите Specific Times (Временные диапазоны). School Nights (Ночи на учебной неделе): от 5:30 РМ (17:30) до 7:00 АМ (7:00) Weekends (Выходные): от 8:00 РМ (20:00) до 7:00 АМ (7:00)

Block Specific Sites (Блокировать конкретные сайты): введите URL-адрес веб-сайта.

Нажмите кнопку Cancel Changes (Отменить изменения).

#### Действие 15

Откройте вкладку Wireless (Беспроводной доступ) на компьютере 1.

Последовательно выберите Wireless MAC Filter (Фильтр по MAC-адресам беспроводной сети) > Disabled (Отключить) > Save Settings (Сохранить параметры) > Continue (Продолжить).

Последовательно выберите Wireless Security (Безопасность беспроводной сети) > Disabled (Отключить) > Save Settings (Сохранить параметры) > Continue (Продолжить).

Выберите Basic Wireless Settings (Основные настройки беспроводной сети) > Disabled (Отключить) > Save Settings (Сохранить параметры) > Continue (Продолжить).